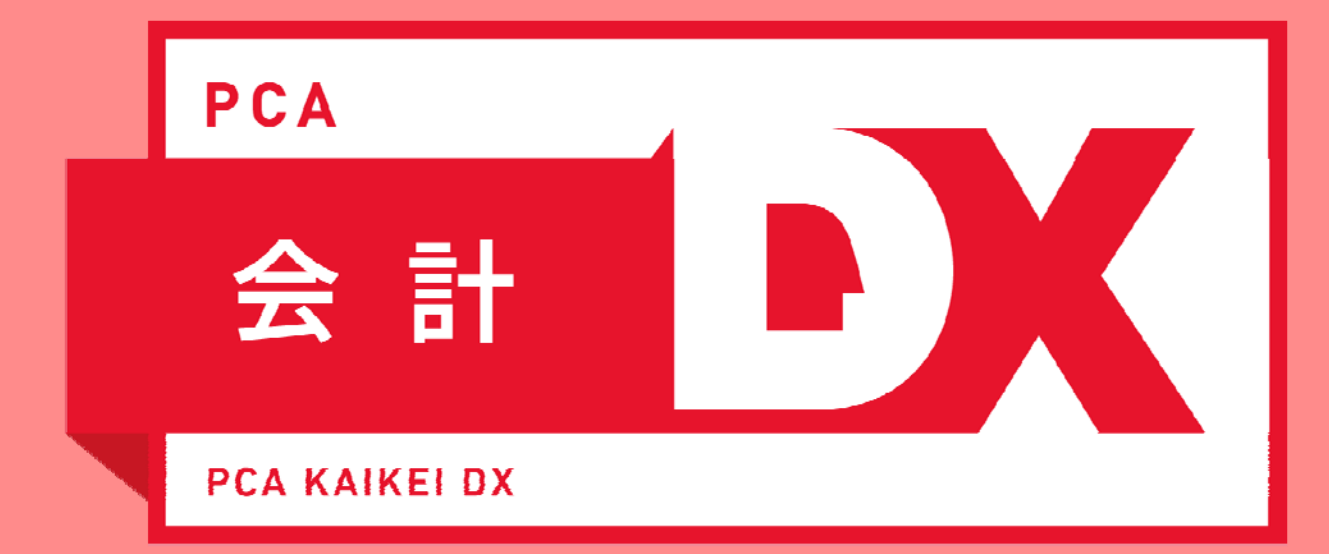

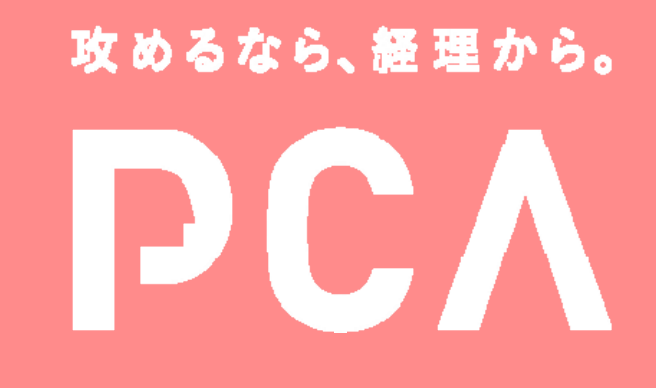

ソフトをもっと活用して生産性向上!

# 『PCA会計DX』 業務効率UP機能のご紹介

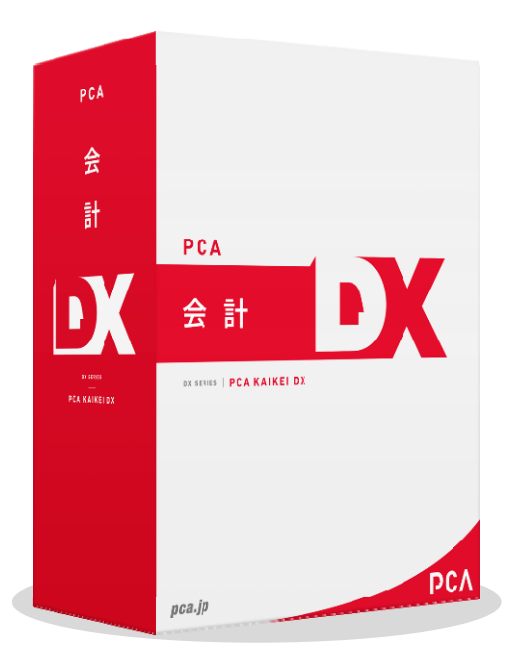

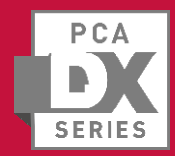

仕訳入力をもっとスムーズに

#### 2

【財務】

#### ◎入力画面周りをさらに使いやすくする機能をご紹介します。

参照ウィンドウや入力機能の初期値を、ユーザー毎に使いやすく変更しておいたり、ファンクションキーを使って マウス操作を減らして入力することもできます。

ファイル(E) 編集(E) 設定(S) 表示(V) ヘルプ(H)

伝票日付(D) 平成 ■年 4月 13日 ->

🖉 振琴伝 曹 入力 (コクヨオ)

伝票番号(<u>N</u>) 自動

新規

Α

В

◇参照ウィンドウと入力機能の設定

各データ入力メニューの「設定]-「入力機能の設定]にて、

◇ファンクションキーを活用

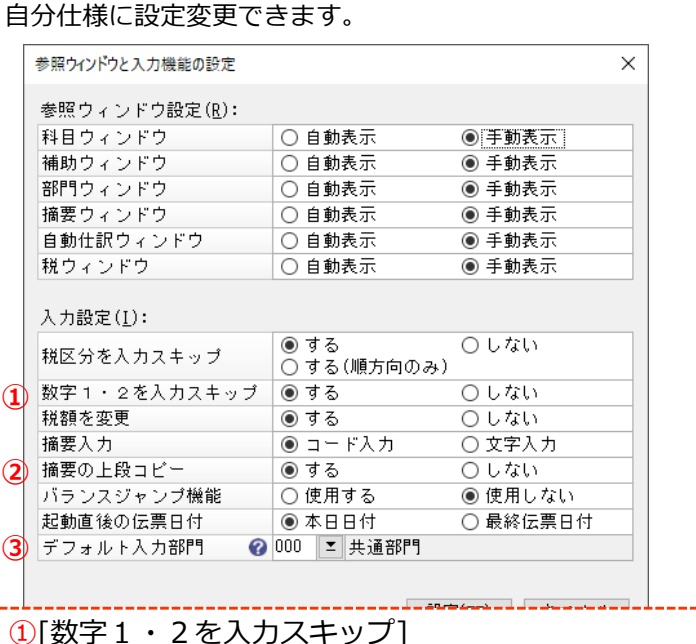

【 借方 【 貸方 借方金額 借方科目/補助/税区分/剖 貸方科目/補助/税区分/音 98,000 726 旅費交通費 仕入8% 111 現金 対象外 98,000 ^ 海外出張 7,259 共通部門 000 200,000 150 受取手形 152 売掛金 対象外 200,000 対象タ 売掛金回収(手形) 0001 有楽町電気 290615 ABC123789654 Ŧ 298,000 298,000 F1 ^ルプ F2 前伝票 F3 次伝票 F4 差額 **F5**最新 F6 検索 F7 修正 F8 参昭 F9 印刷等 F10 FII 伝票複写 F12 登録 3/99 A·Bは [Shift] キーを押すことで切替ります。 匪 補助 回数字 F4 火ニュー F5 团入力前 **周**自動仕訳 19 表示伝票印刷 110 F6 F11 FI2 キーボード rint Esc F2 F3 F4 F5 F6 F7 F8 F9 F10 F12 Lock サンプル 半角/ 全角 & お 6 お ~を 0わ -(# 3 あ B 10 01 ^^ Lock Eы Page Dowr Гаb Home PgUp τ ы ਰ か な E 5 ť Enter G н J к s L +1 Caps Lock 英数 21 : () (# Ø b : h 0 Shift 0 Shift End PgDn 2 Ente カタカナ 0 Ctrl Win Alt 無密始 **密始** Alt Ctrl Win App. ひらがな Ins

<u>覚えておくと便利!</u>【F2】前伝票 【F8】参照 【F12】登録

①[数字1・2を入力スキッフ] カーソルを移す際、数字1・2欄にカーソルが入ってほしい場合は、"しない"にしましょう。

2[摘要の上段コピー]

"する"に設定しておくと、次の明細を入力する際に、 【摘要】欄に上と同じ摘要を自動的に挿入します。

#### ③[デフォルト入力部門]

仕訳入力時初期値で設定される部門を指定できます。 スペースキーでカーソルを飛ばすことで反映されます。

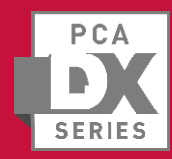

#### ◎入力作業中のマスター追加で、作業効率UP!

仕訳入力中でも自動仕訳などのマスター追加登録が可能です。よく使う仕訳のパターンだけでなく、 滅多に発生しない仕訳を備忘として追加しておくことで、次回入力時の作業を軽減できます。

登録マスターの選択 【データ入力】 – 【振替伝票入力】 🤳 振替伝票入力 (コクヨ式) 登録マスター(M): ファイル(F) 編集(E) 設定(S) 表示(V) ヘルプ(H) マスター「状態」対象マスター C | 🗋 🔶 | IQ | 🔁 🗛 🕓 🛅 😾 | 🖽 5 E 勘定科目「新規」 閉じる 登録 印刷等 表示伝票印刷 最新 新規 修正 入力前 前伝票 次位 仕訳を入力した状態で「マスター登録」 マスター登録 勘定科目 修正 221 土地 新規 【財務】 アイコンを押すと、「登録マスターの選択」 勘定科目 修正 763 減価僧却費 補助科目 新規 画面が表示され、どのマスターを追加・修正 伝票日付(D) 平成 30年 4月 1日 🗸 部門 新規 するか選択できます。 伝票番号(N) 自動 内税自動計算】 【 貸万 : 内税自動計算】 摘要 新規 自動仕訳 新規 借方金額 借方科目/補助/税区分/部門 |貸方科目/補助/税区分/部門| 貸方金額 **予約伝票 新規** 対象外 221 非売上 200,000 763 減価僧却費 十地 200.000 減価償却(自社ビル) 「マスター登録」 アイコンから 新規追加・修正が可能な項目は 000 共通部門 以下の诵りです。 ▶ 自動仕訳の登録 勘定科目・補助科目・部門・摘要・ ファイル(F) 編集(E) 設定(S) 表示(V) ヘルプ(H) 自動仕訳・予約伝票 | 🕅 | C | 🗎 🔶 🕒 🚽 仕訳情報が反映された状態で、「自動仕訳の登録」の 新規 修正 入力前 前移動 次移動 閉じる 登録 メニューが立ち上がります。 新規 あとは「コード」と「自動仕訳名」、必要に応じて他の F1  $\Box = F'(0)$ Ξ 項目を設定するだけで、マスターとして登録できます。 自動仕訳名(N) <u> か索引(K</u>) 借方 : 貸方 : 運用例: 借方金額 借方科目/補助/税区分/部門 貸方科目/補助/税区分/部門 貸方金額 減価償却費 対象外 221 土地 非売上 763 決算整理什訳などの1年に1度しか 減価僧却(自社ビル) 使用しない什訳を、入力した 共通部門 000 タイミングで登録しておく。 登録時のワンポイント ★次年度の決算期には、自動什訳と 【前準備】 – 【自動仕訳の登録】 して呼び出し、金額部分のみ当年分 毎回金額が変わる仕訳内容の場合は、金額欄は空欄にして登録しておきます。 を入力するなどの対応でOK。 その他、発生部門が固定ではない仕訳や、補助科目が毎回変わる場合も同様 です。パターン化しなかった項目は、什訳の入力の都度指定します。

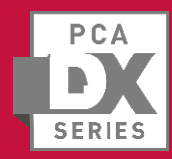

## よく使う自動仕訳をお気に入り登録

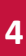

### ◎登録数が多くなってきたマスターの中でも頻出項目は「★マーク」でスッキリ整理

よく使う仕訳のパターンと、備忘として登録している滅多に使う場面がない仕訳のパターン。 自動仕訳の登録数が多くなってくると、検索時も該当の項目を探すのに時間がかかってしまう場合もあります。 入力時に選択しやすいように自動仕訳の中で「お気に入り登録」ができます。

【データ入力各メニュー】<自動仕訳の参照ウィンドウ>

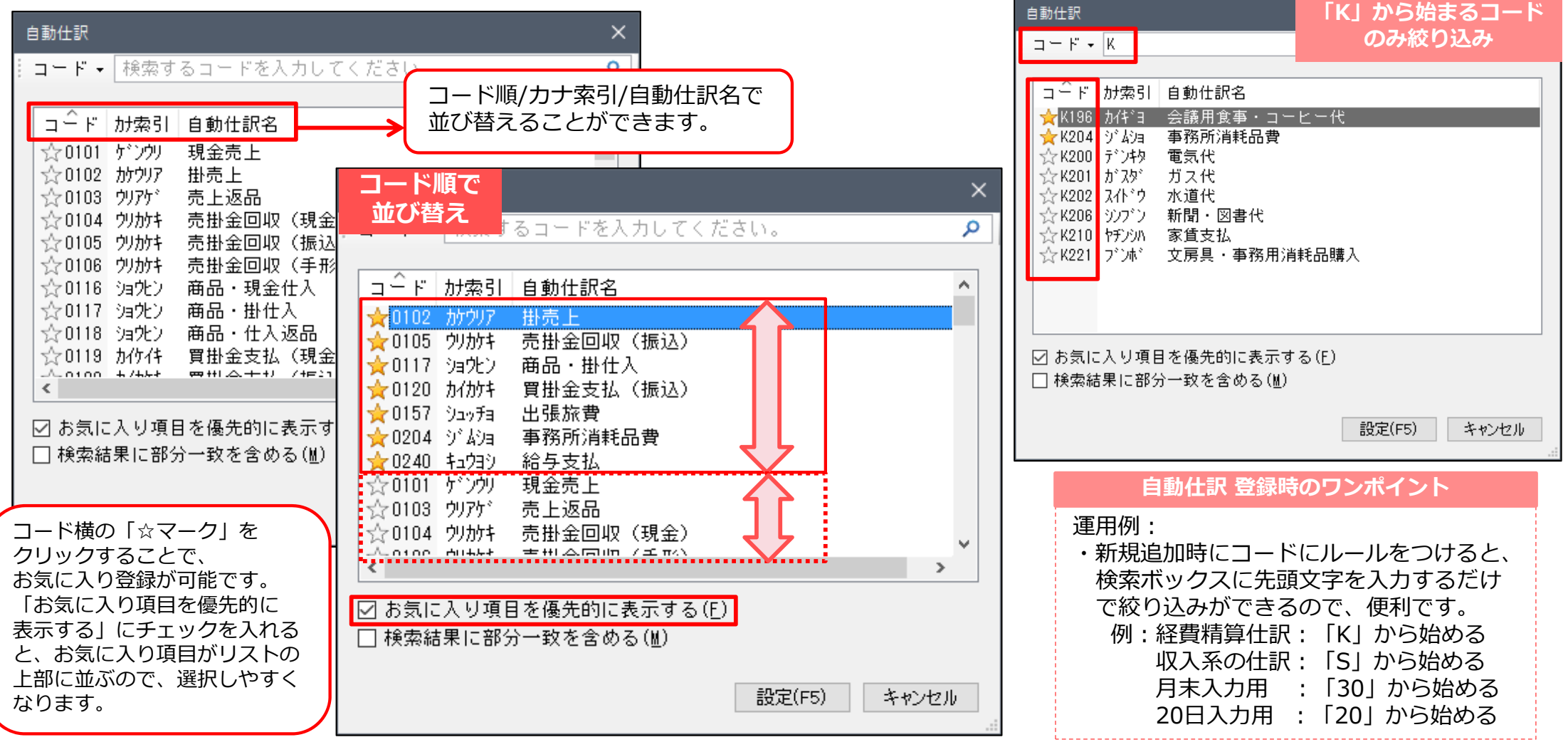

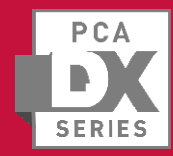

## 伝票に付加する情報を増やす①

#### 5

### ◎伝票に紐づけておきたい情報が多いから、入力枠も増やしたい。

伝票の付加情報として拡張項目(数字・金額・文字列)の入力を行うことができます。

| ①事前設定                                                  |                                                                                     |                   |                                       |                                                                       |                     |      |
|--------------------------------------------------------|-------------------------------------------------------------------------------------|-------------------|---------------------------------------|-----------------------------------------------------------------------|---------------------|------|
|                                                        | 会社基本情報の登録 - □ ×                                                                     |                   |                                       | 伝要拡張項目の設定                                                             |                     | x    |
| 7ァイル(F) 編集(E) 設定(S)<br>図                               | 表示(V) ヘルプ(H)                                                                        |                   | ファイル(F) 編集(E)                         | 設定(S) 表示(V) ヘルプ(H)                                                    |                     |      |
| 会社情報(N):<br>コード 0001<br>会社名 ピーシーエー<br>フルがナ ド*ン・エーブッサン  | 物産株式会社(DXセミナー用)<br>DXセミナヨウ                                                          | l                 | ◎ ◎ ◎ ◎ ◎ ◎ ◎ ◎ ◎ ◎ ◎ ◎ ◎ ◎ ◎ ◎ ◎ ◎ ◎ | <ul> <li>(?)</li> <li>へいプ</li> </ul>                                  |                     |      |
| 会計年度(I):       会計期間       平成 28年 4       決算期数       28 | 月 1日 ∨ ~ 平成 29年 3月 31日 ∨                                                            | I                 | 元名称<br>数字1(満期日)<br>数字2(手形番号)          | <ul> <li>伝票拡張項目名称</li> <li>数字 1 (満期日)</li> <li>数字 2 (手形番号)</li> </ul> | 表示<br>✓<br>✓        |      |
| 的牛皮原物                                                  | PERCURPERT                                                                          |                   | 数字 3                                  | 数字 3                                                                  | <ul><li>✓</li></ul> |      |
| 基本情報 桁数設定 消費和                                          | 说情報 管理情報 承認設定 電子帳簿保存 月度範囲                                                           |                   | 数字4                                   | 数字 4                                                                  | <ul><li>✓</li></ul> |      |
| 管理情報(≝):                                               | ● 月別自動付番 ○ 部門別自動付番                                                                  |                   | 数字 5                                  | 数字 5                                                                  | <ul><li>✓</li></ul> |      |
| 伝票番号管理                                                 | <ul> <li>○ 年度別自動付番</li> <li>○ 部門別年度別自動付番</li> <li>○ 手入力</li> <li>○ 使用しない</li> </ul> |                   | 金額 1                                  | 外貨                                                                    | <ul><li>✓</li></ul> |      |
| <u>重複伝票留号</u><br>生復伝 <del>票留号</del><br>仁面状活道日          |                                                                                     |                   | 金額 2                                  | 金額 2                                                                  |                     |      |
| 运票加强項目<br>教道原恤砌定                                       | <ul> <li>● 使用 9 つ 使用 0 ない</li> <li>● 使用 9 つ 使用 0 ない</li> </ul>                      |                   | 金額 3                                  | 金額 3                                                                  |                     |      |
| 帳票ヘッダー名称表示 🕜                                           | ● 正式名称 ○ 名称                                                                         |                   | 金額4                                   | 金額4                                                                   |                     |      |
| 【前進備】-                                                 | 【会社基本情報の登録】メニューにて、                                                                  |                   | 金額 5                                  | 金額 5                                                                  |                     |      |
| 「伝要拡張                                                  |                                                                                     |                   | 文字列 1                                 | 請求書URL                                                                | ✓                   |      |
| ※抗结理<br>が                                              | 日を使用したい提合け「使用したい」と設定することも                                                           |                   | 文字列 2                                 | 領収書URL                                                                | ✓                   |      |
|                                                        |                                                                                     |                   | 文字列 3                                 | 文字列3                                                                  |                     |      |
| ੰ ਇੱਛ 9 ਹ                                              |                                                                                     |                   | 文字列4                                  | 文字列4                                                                  |                     |      |
|                                                        |                                                                                     |                   | 文字列 5                                 | 文字列 5                                                                 |                     |      |
| : F1 F2 F3                                             | F4 F5 F6 F7 F8 F9 F10 F11 F12                                                       |                   |                                       |                                                                       |                     |      |
| 各伝票に、数字<br>(例)外貨の入力<br>にアップロードした                       | ・金額・文字列の入力ができます。<br>コ、ファイル共有サービス(ScanSave・DropBox等)<br>:領収書のURLなどの添付も可能です。          | 【前<br>伝<br>夏<br>使 | 〕準備】-【その他の<br>票拡張項目の名称<br>用しない項目があれ   | マスター】-【伝票拡張項目の設<br>が変更できます。<br>れば、「非表示」の選択ができま                        | 定】メニュー<br>す。        | -にて、 |

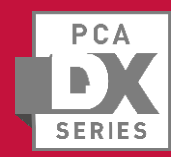

## 伝票に付加する情報を増やす2

#### ◎伝票入力時に拡張項目を使って、より詳細な情報を登録。

入力画面で、「伝票拡張項目」の入力をします。 各メニューで入力した拡張項目の内容は、帳票で参照できます。 【対象メニュー】振替伝票入力(コクヨ式)(連想摘要)/帳簿入力/配賦入力/仕訳検索修正/ 仕訳伝票発行・チェックリスト/仕訳帳/分散データの作成/分散データの受入/汎用データの受入

#### ②入力処理

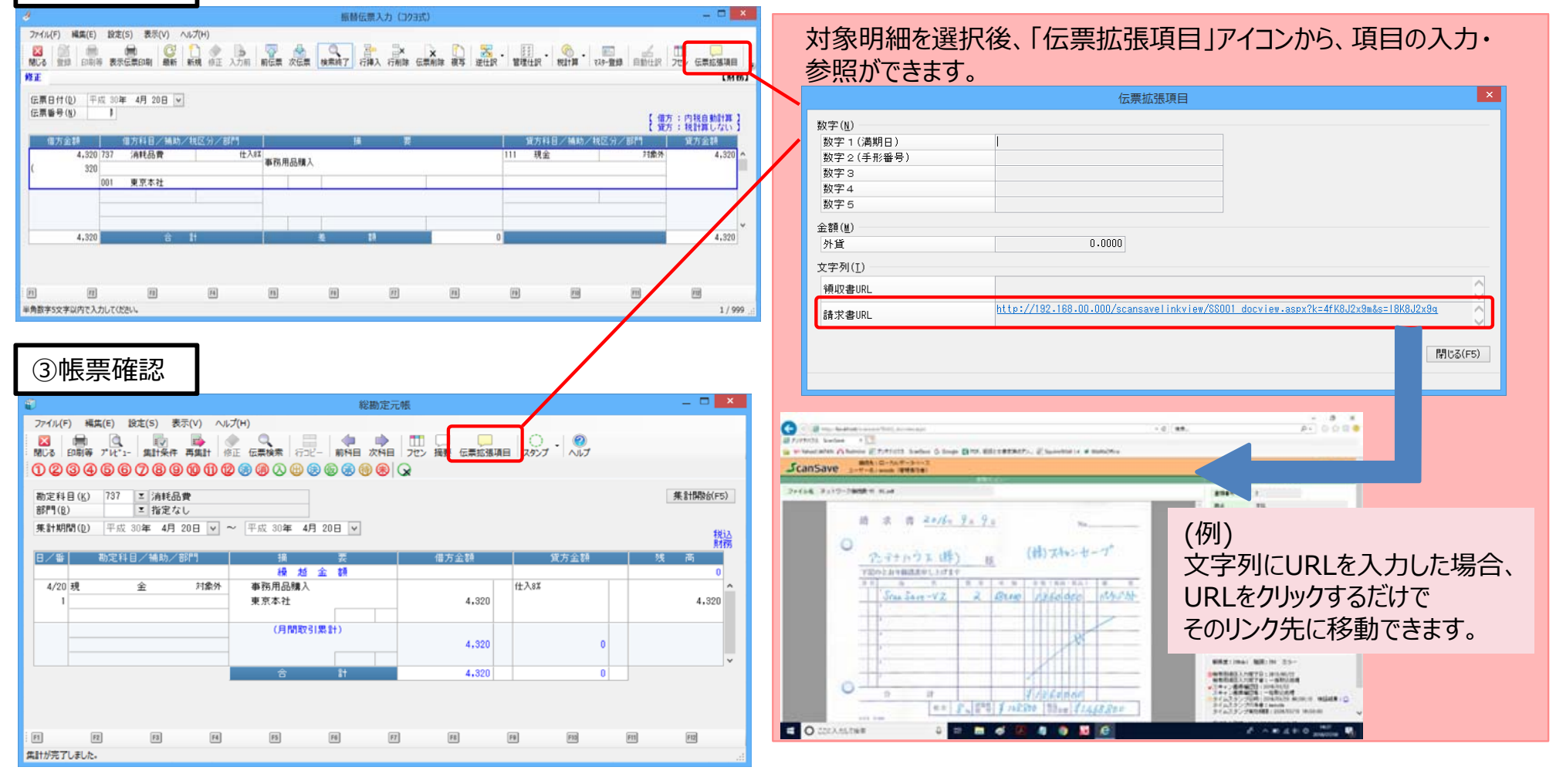

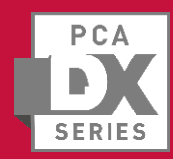

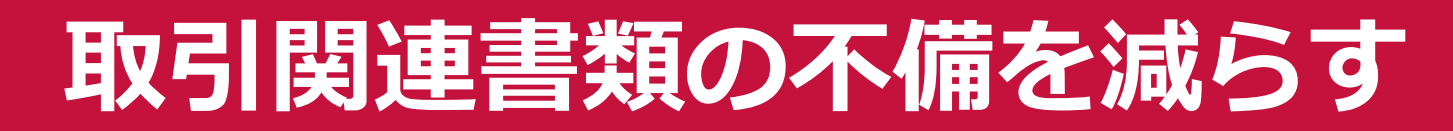

#### ◎伝票登録の前に注意喚起のメッセージを表示することでミスを減らす!

仕訳を登録する前に任意に設定したメッセージを表示させ、仕訳内容の確認を促すことが可能です。書類不備等の チェックや税区分の正誤等を確認させるなど、入力ミスの防止に繋がります。 【データ入力】–【振替伝票入力】

🤳 振替伝票入力(コクヨ式) ファイル(F) 編集(E) 設定(S) 表示(V) ヘルプ(H) 【前準備】 – 【伝票エラーメッセージの登録】 伝票登録時、入力された「科目」の情報から C 閉じる 登録 印刷等 表示伝要印刷 最新 仕訳 新相 判断して、メッセージが表示されます。 ▶ 伝票エラーメッセージの登録 新規 【財務】 確認して、問題がなければそのまま登録可能です。 ファイル(F) 編集(E) 設定(S) 表示(V) ヘルプ(H) 伝票日付(D) 平成 30年 4月 1日 🗸 伝票番号(N) 自動 参照 (0001) 添付書類チェック 【 借方 : 【 貸方 : 0001 コード(0) 管方科目/補助/税区分/ 借方金額 借方科目/補助/税区分/部門 伝票エラーメッセージ名(N) 添付書類チェック 15,000 726 旅費交通費 仕入8℃ 旅費精算(新幹線往復)営 131 普通預金 対象外 が索引(K) テンプ・シ 業田中 使用区分(U) 1:使用する 1,111 A-001 九段銀行 領収書等の添付書類の不備はありませんか? -> 001 東京本社 ❷ ※領収書日付が3日以内であれば、 領収書に本人署名(フルネーム)が記載されているか確認してくださ メッセージ(M) 借方科目名 芝古 利 日 爻 振替伝票入力(コクヨ式) 726 旅費交通費 733 交際費 領収書等の添付書類の不備はありませんか? ? 0 ※領収書日付が3日以内であれば、 領収書に本人署名(フルネーム)が記載されているか確認してください。 メッセージは入力された科目に応じて表示可能です。 借方/貸方、もしくは貸借の科目の組み合わせに応じ 登録してもよろしいですか? F8 F9 F10 F11 F12 て、メッセージの内容を作成することが可能です。 6/999 [はい] を押すとこのまま登録します。 [いいえ] を押すと編集中の状態に戻ります。 ※貸借いずれかの科目は設定必須です。 (#U(Y) いいえ(N) 運用例: 登録時のワンポイント ・領収書などの精算書類等のチェック ・メッセージは全角128(半角256)文字以内で ・備品の購入時の稟議書とのつけあわせ 対象入力メニューは以下の通りです。 自由に入力可能ですので、長めの文言や複数の ・課税/非課税が混在する科目 チェック項目を記載しておくこともできます。 振替伝票入力・現金出納帳入力 (ex.福利厚牛費など)の税区分の 預金通帳入力・帳簿入力 正誤確認 高速入力・決算整理什訳入力

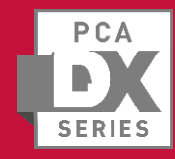

### 再振替仕訳は逆仕訳機能で簡単作成

#### ◎前期の仕訳帳を見ながらの転記は面倒…再振替仕訳をラクにしたい!

前年度領域の伝票を呼び出して逆仕訳の作成が可能ですので、再振替仕訳などの作成にも活用していただけます。

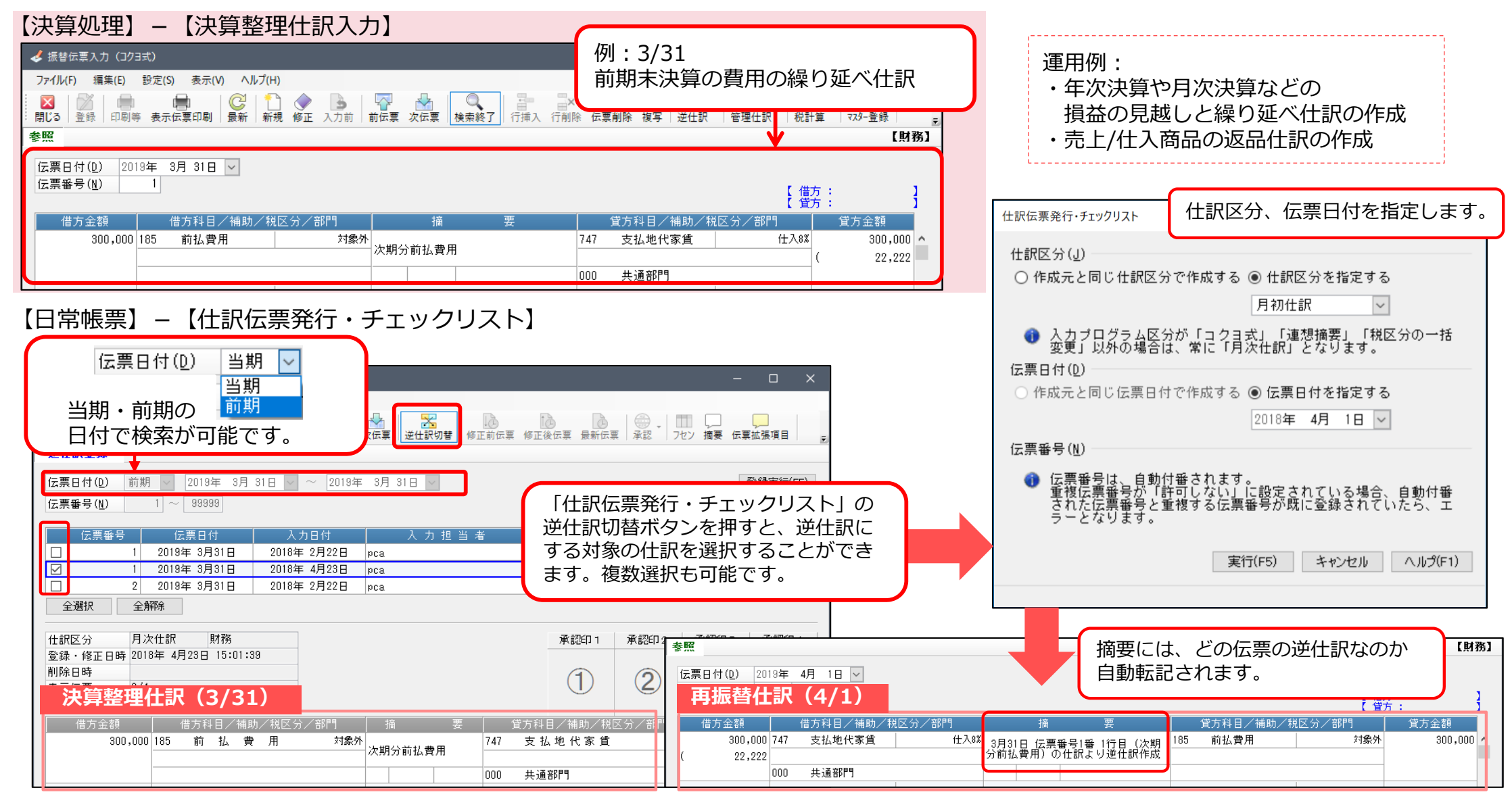

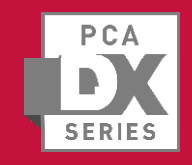

## 銀行口座と連携し、仕訳を自動作成①。

#### ◎ FinTechで技術革新!仕訳の自動取込機能で手入力業務を削減!

「PCA FinTechサービス」を活用することで、オンライン上から金融機関の口座明細を取得し、PCAソフトとの データ連携が可能になります。取得した口座明細から仕訳データを自動作成するため、担当者の手入力作業を 削減することができます。

「PCA FinTechサービス」とは?

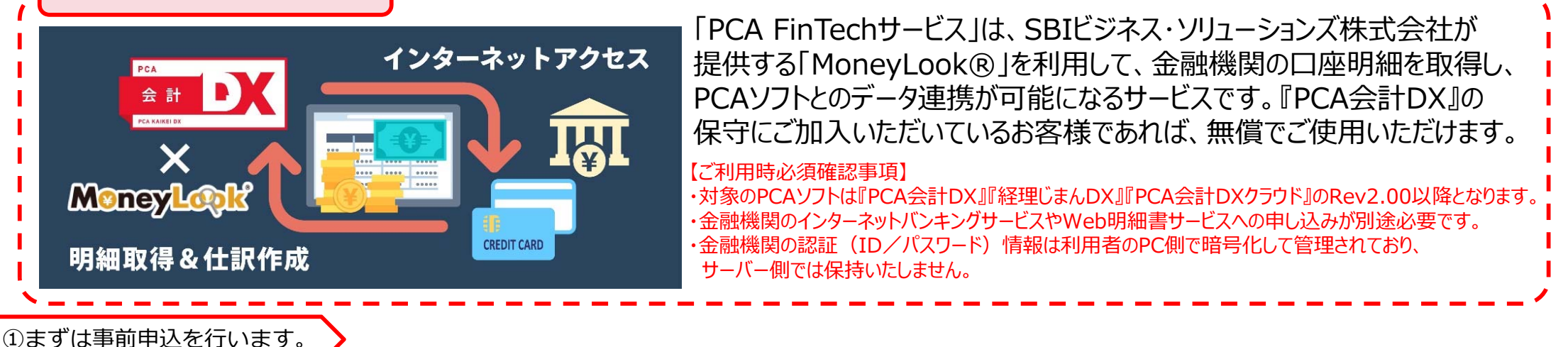

### お申込みサイトにアクセス https://ssl.pca.co.jp/fintech/top.asp

「PCA FinTechサービス」のお申込みを行います。ユーザー情報を確認するため、製造番号と登録のお電話番号が必要になります。 対象のブラウザはInternet Explorerのみとなります。Chrome等のブラウザではご利用いただけませんので、ご注意ください。

「PCA FinTechツール」をインストール

手順はカンタン。Web上のデータとソフトを繋ぐ中間ツールとして機能します。

「MoneyLook for PCA」の利用登録

「MoneyLook for PCA」のお申込みを済ませ、銀行口座・クレジットカードの登録を行います。

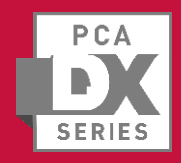

## 銀行口座と連携し、仕訳を自動作成2

### ◎仕訳記憶機能で、使えば使うほど効率的に

期間を指定して、「MoneyLook for PCA」から明細情報を取得して仕訳を作成します。 次回以降、同じ取引の明細を取得すると、初めから仕訳が作成された状態で取り込まれます。 使えば使うほど、自動取込の結果確認だけで済む仕訳が増えていくため、作業効率がアップします。

| ②科目の設定を行います。                                                                                                    | ③期間内の仕訳作成を行います。                                                                                                    | 【銀行処理】【取引明細の受入】                                                                                                    |
|----------------------------------------------------------------------------------------------------|----------------------------------------------------------------------------------------------------|----------------------------------------------------------------------------------------------------|
| <ul> <li>②科目の設定を行います。</li> <li>PCA FinTechサービス Dダイ (アレス) のデータを取得するための認証情報を<br/>「かって ログインしてください。         「アクム FinTechサービス) のデータを取得するための認証情報を         「アクム FinTechサービス) のデータを取得するための認証情報を         「アクム FinTechサービス)         「アレス(他)         「スワー F(D)         ・ (アレス(他)         「スワー F(D)         ・ (アレス)         ・ (アレス)         ・ (アレス)         ・ (アレス)         ・ (アレス)         ・ (アレス)         ・ (アレス)         ・ (アレス)         ・ (アレス)         ・ (アレス)         ・ (アレス)         ・ (アレク)         ・ (アレク)         ・ (アレク)         ・ (アレグ)         ・ (アレク)         ・ (アレク)</li></ul> | ③期間内の仕訳作成を行います。          取引期細の受入         アイルビー 場底(た) 数定(5) 表示(V) ヘルブ(H)         第二 第二 第二 第二 第二 第二 第二 第二 第二 第二 第二 第二 第二 第 | 【銀行処理】-【取引明細の受入】         * ***********************************                                                                                                    |
| <ul> <li> <sup>★照</sup></li></ul>                                                                                                    | 全部%©     全部%©<br>「受入」にチェックを入れて実行<br>すると、仕訳登録が可能です。<br>取り供意味 東京電力<br>取り供え図る<br>取り供え図る                                     | 受入時の「取引内容」から判断し、<br>前回と同じ相手科目が自動代入されます。<br>必要に応じて、科目の変更もできます。                                                                                                    |
| 助定料目設定(V):     には、どの科目を使うのかを       勘定料目     131<                                                                                                    | 複数選択が可能なので、<br>期間内の仕訳を一括登録<br>できます。                                                                                      | 相手     仕訳摘要       考該将仕訳の設定(D).       電気代       日     人会手数料が当方負担の場合の手数料を入力します。       04     仕入部       1:内找自動計算        2000 歩通配門                                        |
| ロ座引き落とし設定がされている取引に非常に効果的<br>例:家賃支払、水道光熱費支払、システム利用料、各<br>手入力の手間を軽減でき、経理担当者の作業工数を減                                                                                                    | 1です。<br>・種保険料 など<br>らすことができます。 (1)です。 (1)です。 (1) (1) (1) (1) (1) (1) (1) (1) (1) (1)                                     | <u>地区分/部門</u><br>住入区<br>電気代<br>131 曹通預金<br>133 曹通預金<br>133 曹通預金<br>133 中国<br>144 5<br>133 新会<br>135 中国<br>144 5<br>135 中国<br>144 5<br>136 か<br>32,400<br>000 共通部門<br> |

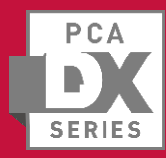

## 諸口の内訳を把握したい

### ◎元帳に諸ロがズラリ…どの科目が集約されている?

1対nの複合振替仕訳の場合、元帳では「諸口」の科目で表記されます。一般的には、諸口の相手科目は伝票や仕訳帳 を確認する必要がありますが、『PCA会計』では諸口の内訳表示設定を選択することができます。

【データ入力】-【振替伝票入力】 (例:短期借入金の返済と支払手数料を、普通預金から支払った。

2対1の複合振替仕訳

| 借方金額 借方科目/補助/税区分/部門                                                                    | 摘要         |       | 貸方科目/補助/税区分/部門                                                                | 貸方金額       |
|----------------------------------------------------------------------------------------|------------|-------|-------------------------------------------------------------------------------|------------|
| 245,000 321 短期借入金 対象外                                                                  | 借入金返済      |       | 131     普通預金     対≸       A-002     神田銀行                                      | 泉外 267,600 |
| 22,600<br>( 1,674<br>001 東京本社                                                          | 借入金返済      |       |                                                                               |            |
| 【日常帳票】-【総勘定元帳】<br>勘定科目( <u>K</u> ) 131                                                 | 諸<br>      | 借入金返済 | 対象外<br>諸口の合計金額が表示されます                                                         | 267,600    |
| 部門(E) 指定なし<br>どの科目にいくら金額が計上されているか、<br>把握ができない状態。                                       | 諸<br>      | 借入金返済 | 対象外                                                                           | 267,600    |
| その他の設定(0)<br>☑ 税込で出力する                                                                 | 支払手数料 仕入8% | 借入金返済 | <ul> <li>①☑諸口の内訳を表示する</li> <li>⇒諸口の合計金額と、</li> <li>内訳科目が表示されます。</li> </ul>    |            |
| □ 相手科目を個別表示する<br>□ 行ことに残商を表示する                                                         | 東京本社       | L     |                                                                               |            |
| 運用例:買掛金 250万/ 当座預金 100万                                                                | 短期借入金 対象外  | 借入金返済 | 対象外                                                                           | 245.000    |
| / 支払手形 150万<br>上記の例で、「買掛金」元帳を参照した場合、<br>諸口の内訳科目を把握することによって、<br>当月1か月間で、何枚手形を発行しているかなどの | 支払手数料 仕入8% | 借入金返済 | <ul> <li>②☑相手科目を個別表示する</li> <li>⇒諸口の内訳科目とそれぞれの</li> <li>金額が表示されます。</li> </ul> | 243,000    |
| 唯認に利用でさより。                                                                             | 果只本社       |       |                                                                               |            |

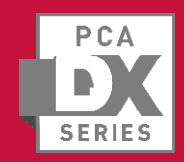

## 月度集計で、手早く会議資料を作成

12

#### ◎「至急、年間売上高の推移をまとめた資料ください」そんな場面でも問題ありません

月次推移表を作成し、確認することで一定期間での財産の動きや、収益、営業費用などの動きを把握し、 今後の経営のための指標とすることができます。『PCA会計』では、任意の期間を選択して貸借対照表・損益計算書・ 当期製造原価報告書の月次推移表を表示、印刷することができます。金額は、発生または累計金額で集計可能です。 過年度のデータがあれば会計期間をまたがる集計も可能です。

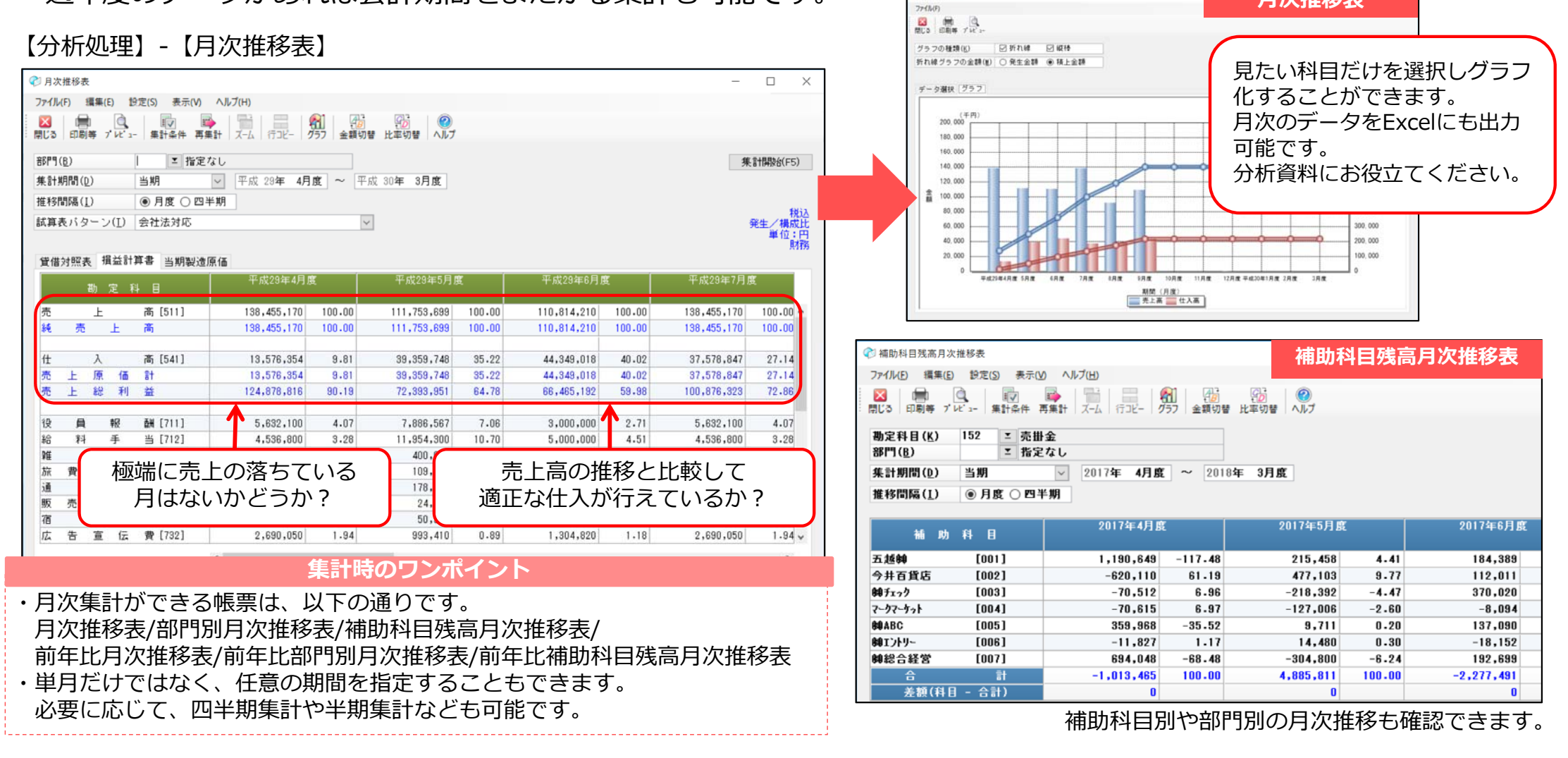

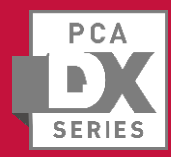

### 経営状況の「見える化」

#### ◎利益率や資本比率を把握して、経営者様をサポート

経営分析表を使用すると伝票の数字を元に、経営指標が自動計算されるので総資本営業利益率や自己資本比率等を 一目で確認することができます。また、経営分析表では、各種の財務分析を目標値(標準比率)と対比させて表示 しますが、この比率を求める計算式の構成科目を変更することも出来ます。

#### 【分析処理】-【経営分析表】

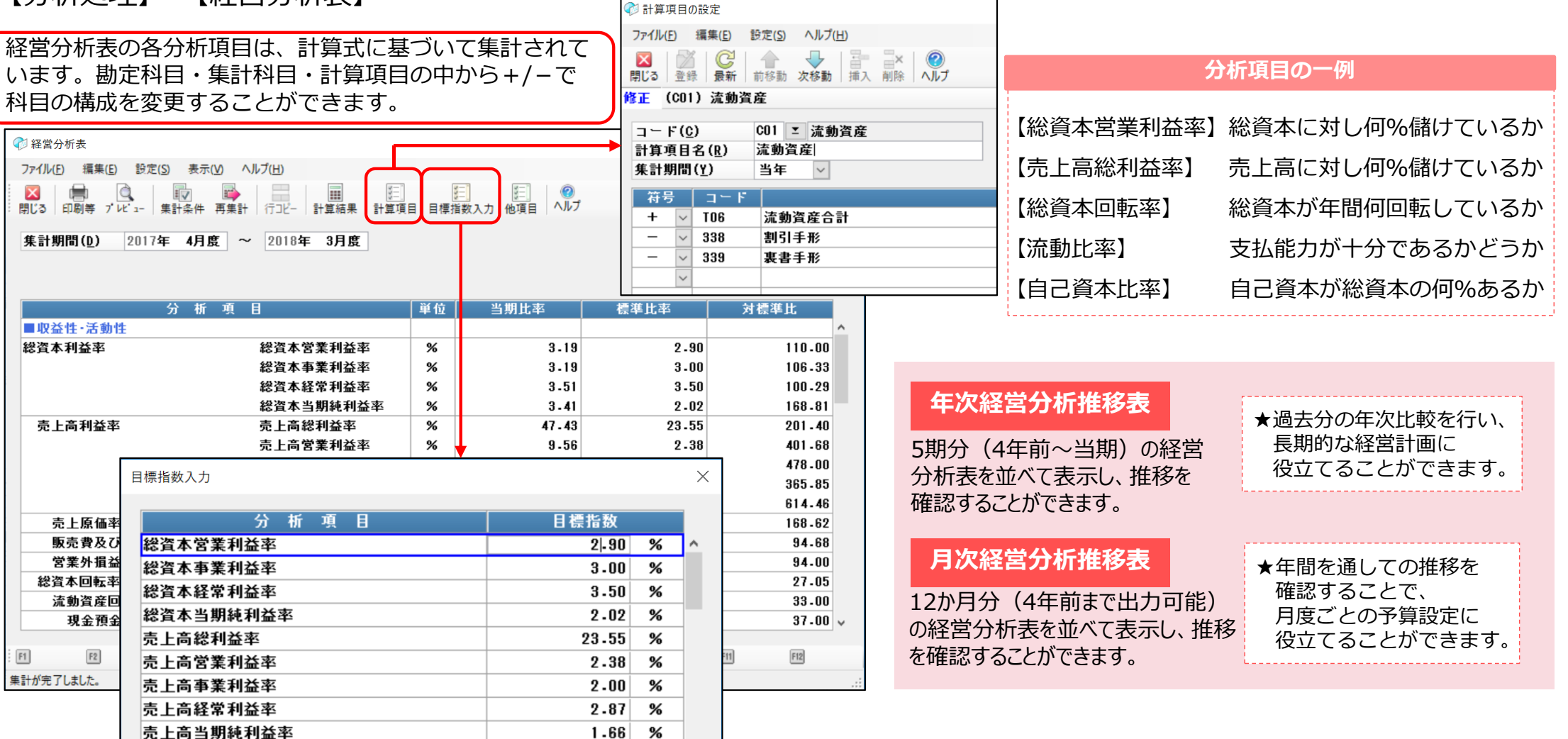

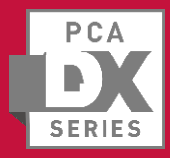

## 簡易的な原価管理でコスト分析

14

### ◎補助科目を軸にしてコストの内訳を把握

各商品やプロジェクトに対しての販売費等を確認するために、各勘定科目に共通補助を設定しておくと便利です。 補助科目ごとに各勘定科目の金額を把握することで、簡易的な原価管理を行うことが可能です。

【前準備】-【補助科目の登録】

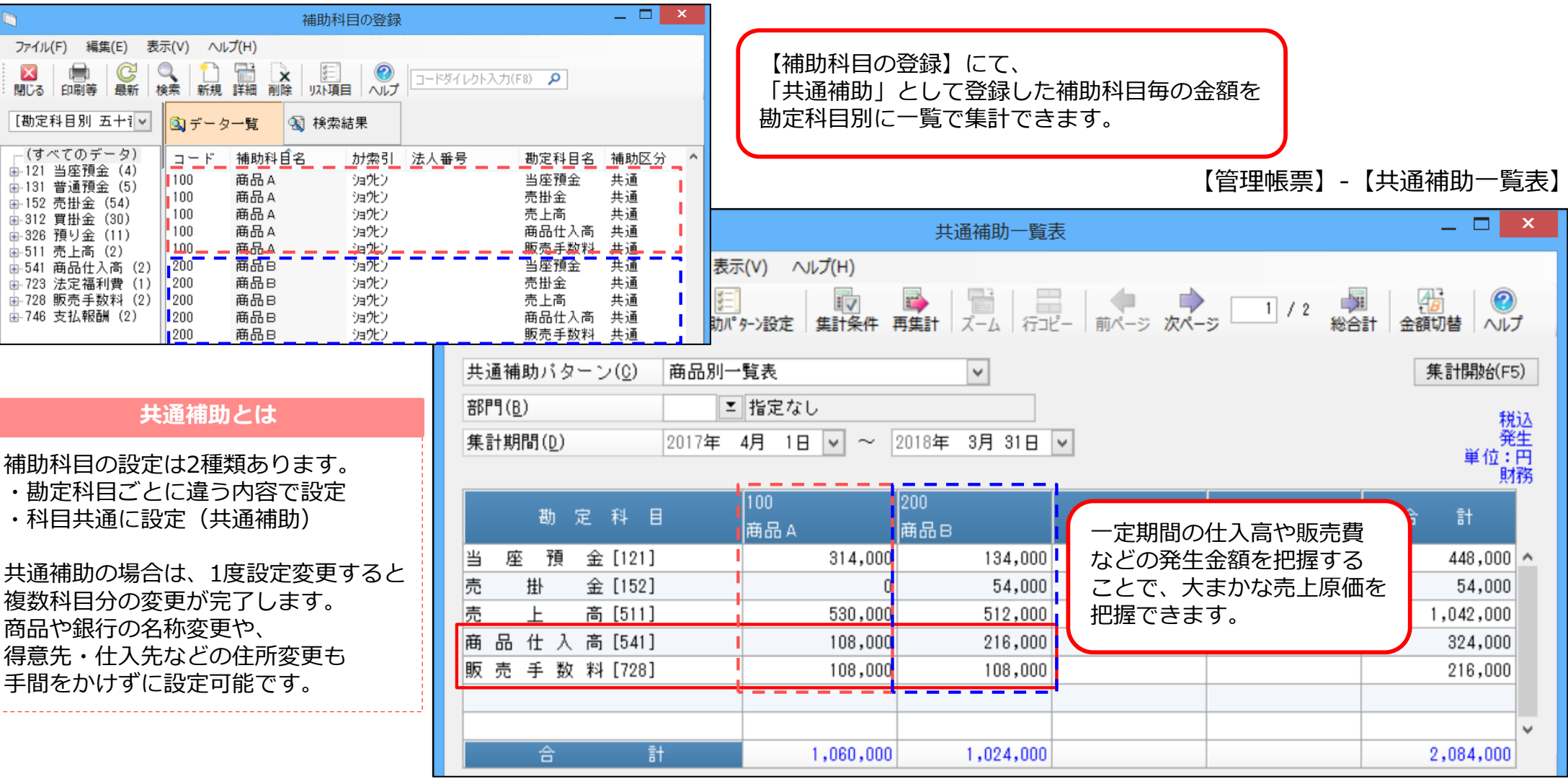

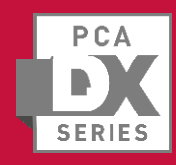

予算分析で期末の実績を予測可能に

#### ◎このままいくと予算達成できる!?できない!?実績予測機能

設定した予算額に対しての月度発生額、期首からの累計額、期末時の実績予測を並べて表示できます。 期の途中で、予算に満たない科目を把握できたり、逆に容易に予算を達成できそうな場合に修正が可能です。

【予算・実績】-【予算入力】

【予算・実績】-【予算分析表】

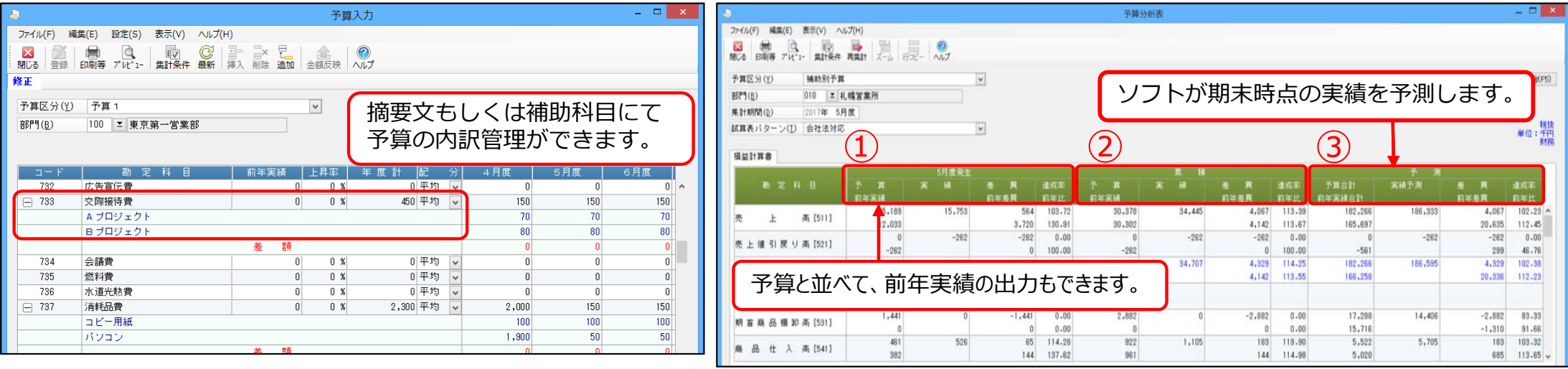

#### 【データ入力】-【振替伝票入力】

|   |        |     |           |        |         |               |          |     |                              | 「買力    | ) : 祝計具しない。 |   |  |
|---|--------|-----|-----------|--------|---------|---------------|----------|-----|------------------------------|--------|-------------|---|--|
|   | 借方金額   |     | 借方科目/補助/科 | 讴分/部門  | 护       | â             | 要        |     | 貸方科目/補助/                     | 税区分/部門 | 貸方金額        |   |  |
| 1 | 12,000 | Ξ3  | 交際接待費     | 仕入8%   |         |               |          | 111 | 現金                           | 対象外    | 12,000      | ^ |  |
|   | ( 888  |     |           |        | Aフロジェクト |               | A フロジェクト |     |                              |        |             |   |  |
|   |        | 100 | 東京第一営業部   |        |         |               |          |     |                              |        |             |   |  |
|   | 5,000  | 733 | 交際接待費     | 仕入8%   |         |               |          | 111 | 現金                           | 対象外    | 5,000       |   |  |
| I | ( 370  |     |           |        | в / Ц ; | シェント          |          |     |                              |        |             |   |  |
|   |        | 100 | 東京第一営業部   |        |         |               |          | ) ( |                              |        |             |   |  |
|   | 10,000 | 131 | 消耗而賞      | 1T/\84 | - V - 1 | - 1.4. EB 201 |          | 111 | ● 美禎は日々の<br>(1=□+)○持っ」とばこねます |        |             |   |  |
|   | ( 740  |     |           |        |         |               |          |     |                              |        |             | _ |  |
|   |        | 100 | 東京第一営業部   |        |         |               |          |     | 1工訳///                       | り傾め上に  | りりれより       | o |  |
|   |        |     |           |        |         |               |          |     |                              |        |             |   |  |

| 期間内の発生・累積・予測を一覧形式で確認できます。<br>① 月度発生・・・指定した月度の予算,実績の発生額とその差異<br>② 累積 ・・・期首から指定した月度までの予算,実績の累積額とその差<br>③ 予測 ・・・年度予算合計,期首から指定した月度までの累積額に<br>翌日以降の予算を会算した実績予測にその差異 | 異 |
|----------------------------------------------------------------------------------------------------|---|
| 翌月以降の予算を合算した実績予測とその差異                                                                                                    |   |
|                                                                                                    |   |

15

運用例:「実績予測」を確認して、設定した予算のままで進めていいのか、予算修正の検討に活用できます。
 ・売上高の予算がこのままでは達成できないので、急遽営業施策を検討する
 ・交際接待費の予算額を上回りそうなので、役員に接待回数の減少を促す
 ・営業利益(あるいは経常利益)を予測し、期末賞与の準備をすすめる など

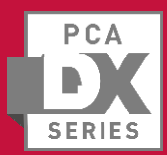

### 最新AI技術でお客様サポート

#### ◎「Pこみゆ」機能を活用して、最新情報をチェック

ソフトのメイン画面から、「Pこみゅ」ページに切り替え可能です。季節に合わせてその時期によくある質問や、 最新セミナー情報など、旬な情報をキャッチできます。また、「一富士(いちふじ)あやめ」は、AI技術を利用して、 話し言葉で入力された文章を理解し、入力された質問に対し、適切な回答・案内を行う対話型サポートが可能です。

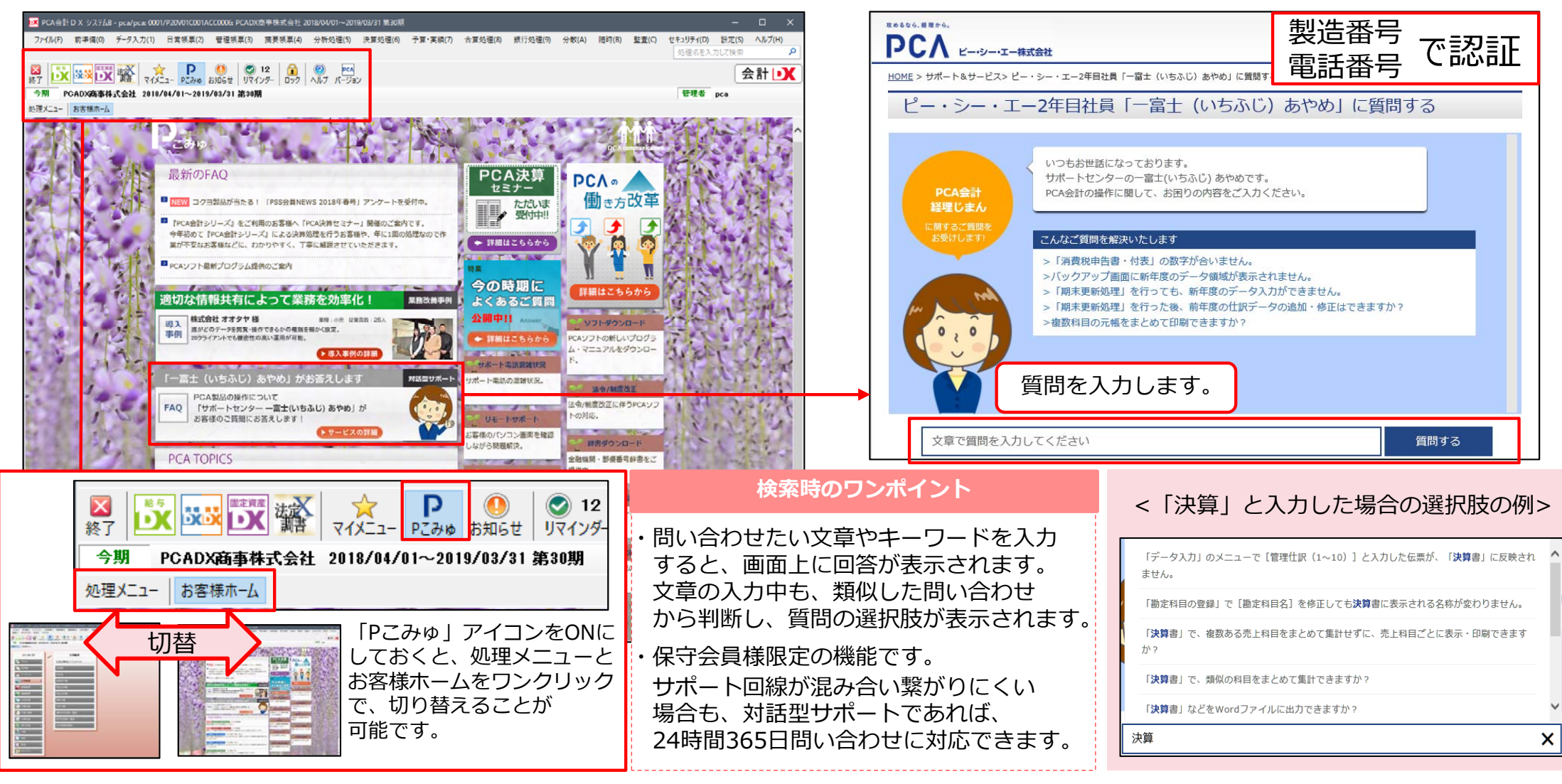

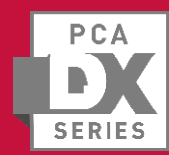

### まだまだあります便利機能

### ◎実はこんなことも出来ます!使いたくなる補助機能

ソフトの容量を軽減して、バックアップ業務の作業効率を高める! コンピューターのロック機能を使用して、セキュリティ効果を高める! システムツール ソフト内の情報を守るロック機能 PCA会計D X システムB Windowsのデスクトップ左下の「スタート」ボタン ĐХ PCA会計D X システムB ファイル(F) 前準備(0) データ入力(1) 日常帳票(2) 管理帳票(3) 摘要帳票(4) 分析処理(5) → [PCA会計DX]- [システムツール]を選択する 監査(C) セキュリティ(D) 設定(S) ヘルプ(H) ことで起動できます。 💼 サポートユーティリティ (PCA会計DX... 法武 12 Р 💼 システムツール (PCA会計DX システ... 『PCAソフト』には「システムツール」という 終了 マイメニュー Pこみゅ お知らせ リマインダー ロック ヘルプ バージョン 『PCAソフト』専用のユーティリティソフトが 今期 PCADX商事株式会社 2018/04/01~2019/03/31 第30期 付属しています。ソフトのライセンス情報や、 自動バックアップ(PCA会計DX シ... 領域・ユーザーIDに関する様々な操作を マニュアル (PCA会計 D X システムB) 管理します。 コンピュータのロック 【システムツール】<操作履歴の上限値> 操作履歴の上限値 実行(R) コンピュータのロックから復帰するためには Windows にログオンしたユーザーのパスワードが必要となります。 コンピュータをロックしてよろしいですか? ・ 操作履歴の上限値を設定します。 自動的に作成される操作履歴の件数がこの値を超えると、通常メニューの起動時に通知されます。 操作履歴の上限値を定めることで、 □ 以後、このメッセージを表示しない。(A) 上眼値 (t()(Y) いいえ(N) 値を超えると通知が出るようになります。 ● 1万件 ○ 5万件 ○ 10万件 ○ 無制限 定期的に削除したり、ファイルに □ 領域責任者にのみ通知する 保存することをおすすめします。 【セキュリティ】- 【操作履歴の確認】 編集(E) 表示(V) 設定(S) ヘルプ(H) ファイル(F) 図 日本 2770×67 ヘルプ 操作履歴 2016/12/07~ 現在の履歴 種類 操作種類 操作内容 ユーザーID 処理名 ①情報 2018/04/02 16:59:46 pca 操作履歴の確認 開始 処理を開始 ソフトにログインしたままで **①**情報 2018/02/01 15:23:59 pca 夕領城の... 終了 処理を終了 離席をする場合、 操作履歴の削除 [編集]-[操作履歴の削除]で、 簡単操作でコンピューターの 日付を指定して削除を実行できます。 削除日(D) 2016年 3月 31日 🗸 ロックをかけることができます。 前除日を含むそれ以前のすべての操作履歴を削除します。 同時に削除対象の操作履歴を外部 ファイルに出力できるため、 ☑ 削除対象の操作履歴を外部ファイルに出力する(E) 200 1度の操作で削除と保存が可能です。 実行(F5) キャンセル

PCA

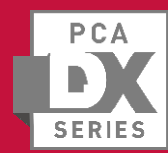

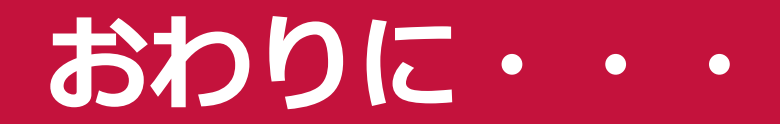

# ご清聴、誠に ありがとうございました。

ご紹介した機能は、

『PCA会計DX』にて新搭載された機能がございます。

バージョンアップに関するお問い合わせは・・・

【ご連絡先】

ピー・シー・エー株式会社 東京支店 TEL:03-5211-2700

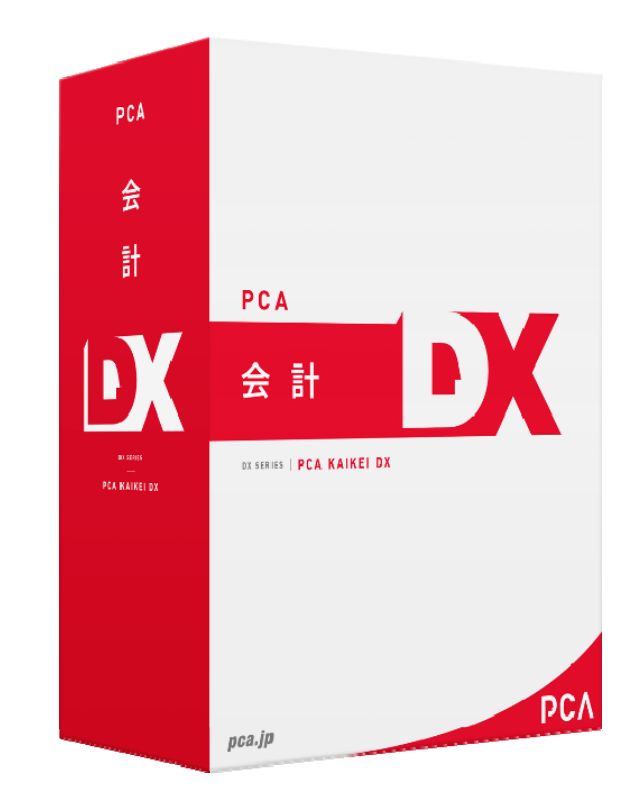